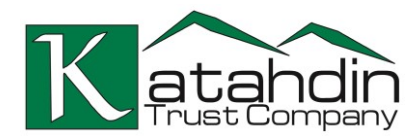

## **Online Banking**

### Login #1

- 1. Login to online banking with your regular username and password.
- 2. Answer one of your established security challenge questions to confirm your identity. (*Going forward, challenge questions will be replaced with a passcode*)
- To receive codes via text message, you must enter your cell phone number in the Mobile phone field. Leave it blank if you don't have a cell phone. You can only have one number set up for text messaging.

| t up phone numbers |                                           |
|--------------------|-------------------------------------------|
|                    |                                           |
| Home phone "       |                                           |
| Mobile phone       | Used for text message security challenge. |
| Work phone         |                                           |
| Work extension     |                                           |

- 4. Verify your Home and Work phone numbers and edit if needed. If you don't have a home phone, enter another number such as your cell as your home phone. You do not have to enter a work phone. At future logins if you want to receive a code via phone call, you'll be able to choose from the numbers you have listed in the home, work, and mobile phone fields.
- 5. Proceed to online banking as normal. (You will not be asked to enter a code the first time you login and setup your phone numbers).

### Login #2

Now that you have your phone numbers set up, the next time you login to online banking or the app, the system will prompt you to enter a passcode. Simply select to receive your code via text or phone call and enter it into the system to access your account.

### Login #3

All subsequent online and app logins, you will immediately gain access to your account or the system may prompt you to enter a passcode based on certain criteria to verify your identity. This process will replace and work like the security challenge questions you answer from time to time.

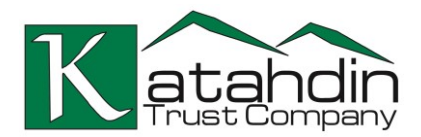

### Continued on next page for Mobile App users...

### **Mobile App**

### Login #1

- 1. Log in to the app with your regular username and password.
  - a. If you already set up your phone numbers for onetime passcode through online banking, proceed to step 4. If not, continue with step 2.
- 2. Answer one of your established security challenge questions.
- 3. Enter your mobile phone number.
- 4. Receive and enter a verification passcode.
- 5. Proceed to the app as normal.

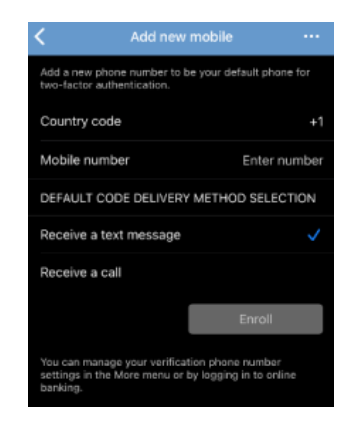

#### Login #2

All subsequent logins, you will immediately gain access to your account or the app may prompt you to enter a passcode based on certain criteria to verify your identity.

# Need Help?

Give us a call at 1-855-331-3221 or email info@katahdintrust.com